## **Riverbend Registration Instructions**

You should have already completed the FBC Garland registration form at www.fbcgarland.org/grow. And paid your deposit before completing the Riverbend Registration.

**STEP 1: Go to bendcamper.org.** Create an account, or if your child went to camp in 2021, you can use the account you previously set up and proceed through that registration process. If you forgot your username or password, there is an option for you to retrieve it. The church does not know your login information.

**STEP 2:** Once you are logged in, you will need to select "Add Camper". \*If you are adding a new camper, follow the prompts to fill out the information on the screen for the new camper.

\*If the camper is already on your profile, click "New registration" next to their name and skip ahead to Step 3.

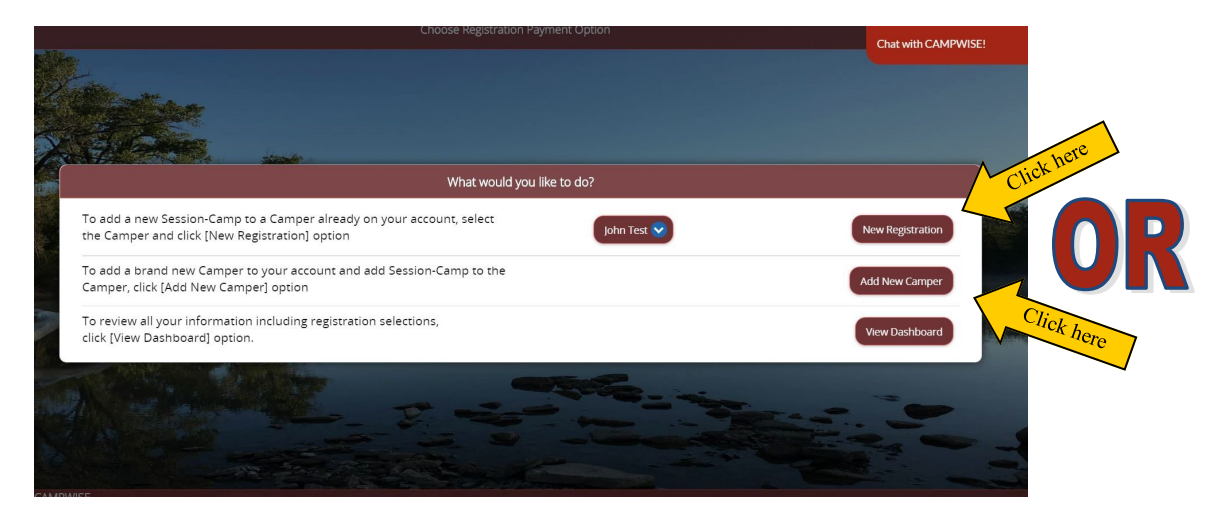

**STEP 3:** On the screen that is titled Group Hold Registration? Type EXACTLY in the "Enter GHR ID" field: uncommon2022

|           | Get Camper GHR ID                                                                                                    | Ch     |            |
|-----------|----------------------------------------------------------------------------------------------------|--------|------------|
|           | Riverbend                                                                                                    |        |            |
| -         | Click to View Important Message                                                                                                    |        |            |
| 1277 B.S. | Current Camper: John Test                                                                                                    |        |            |
|           | Group Hold Registration?                                                                                                    |        |            |
|           | If you are part of a group and have been given a camper registration code, enter it here and click NEXT. If you do not have a Group Hold ID, just click NEXT. |        |            |
| a start   | Enter GHR ID:                                                                                                    | FAC AN |            |
| NN AV     | uncommon2022                                                                                                    | N.     |            |
|           |                                                                                                    |        | 1          |
|           | Prev Save/Next 😧                                                                                                    |        | Click here |

**STEP 4:** Click on each individual form and complete the required information.

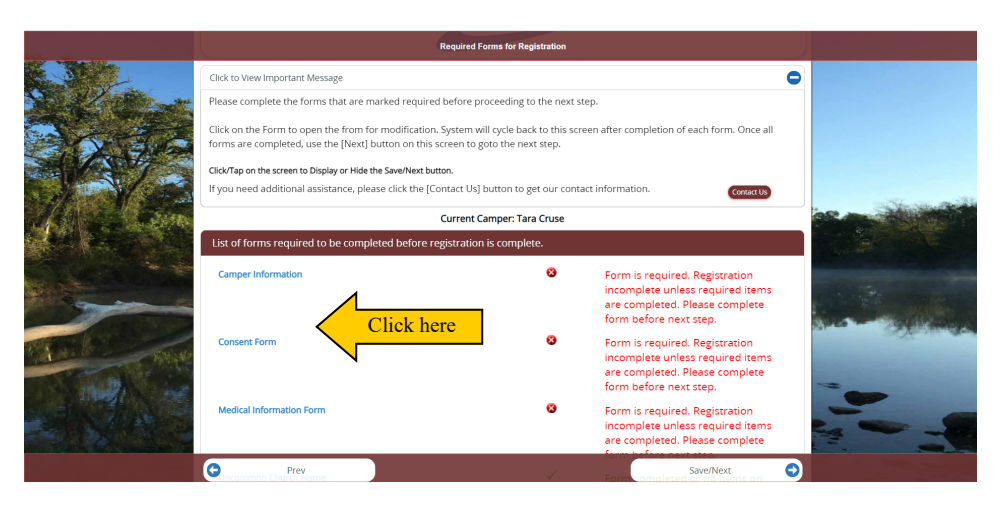

STEP 5: Once all forms are complete (indicated by green font), click Save/Next.

|                   |                                                     | Required Forms for Registration       |                                                                       |                    |  |  |
|-------------------|-----------------------------------------------------|---------------------------------------|-----------------------------------------------------------------------|--------------------|--|--|
|                   |                                                     |                                       |                                                                       |                    |  |  |
| S Martin          | Click to View Important Message                     |                                       |                                                                       |                    |  |  |
|                   | ep.                                                 |                                       |                                                                       |                    |  |  |
| 32.00             |                                                     |                                       |                                                                       |                    |  |  |
|                   |                                                     |                                       |                                                                       |                    |  |  |
|                   | If you need additional assistance, please click the | [Contact Us] button to get our contac | ct information. Contact Us                                            | into an all shares |  |  |
|                   | Current Camper: Tara Cruse                          |                                       |                                                                       |                    |  |  |
|                   | List of forms required to be completed before       | No.                                   |                                                                       |                    |  |  |
|                   | Camper Information                                  | ~                                     | Form completed or no items on<br>form are required. Ok for next step. | . And the second   |  |  |
| The sea           | Consent Form                                        | ~                                     | Form completed or no items on<br>form are required. Ok for next step. |                    |  |  |
| The second second | Medical Information Form                            | ~                                     | Form completed or no items on<br>form are required. Ok for next step. |                    |  |  |
|                   | Uncommon Church Name                                | ~                                     | Form completed or no items on<br>form are required. Ok for next step. |                    |  |  |
|                   | Uncommon Payment Page                               | ✓                                     | Form completed or no items on                                         |                    |  |  |
|                   | C Prev                                              |                                       | formare require Save/Next next step. 🔿                                | Click here         |  |  |

**STEP 6:** Answer the question about medications. You can always update the information closer to camp.

**STEP 7:** Go back to the dashboard.

You are done with the registration process when your screen looks like this...

| Online Registration Dashboard |                                                                                             |                                                                                                    |                                          |  |  |  |  |  |
|-------------------------------|---------------------------------------------------------------------------------------------|----------------------------------------------------------------------------------------------------|------------------------------------------|--|--|--|--|--|
|                               | Riv                                                                                         |                                                                                                    |                                          |  |  |  |  |  |
| 10                            | Click to View Important Message                                                             | Quick Access                                                                                                    |                                          |  |  |  |  |  |
|                               | Email: tara.r.cruse@gmail.com<br>(Edit Account)                                             | Add Campe (Refresh)                                                                                             | Enrollment section shows<br>- Registered |  |  |  |  |  |
|                               | Campers Select from available Campers: Tara Cruse (Remove Camper)                           | Camper Over 18 Add New Camp                                                                                     | Registered                               |  |  |  |  |  |
|                               | Personal Address Phones Emails Date of Birth: 09/17/1986 Gender: Pemale Grade Adult Sonosor | Notifications Camper has no active notifications at this time. Camper has no active notifications at this time. |                                          |  |  |  |  |  |
|                               | Perzonal Address Phones Emails Date of Birth: 09/17/1986 Gender: Female Grade Adult Sponsor | Notifications Camper has no active notifications at this time. Medical Powered by CAMPWISE                      | Medazor                                  |  |  |  |  |  |

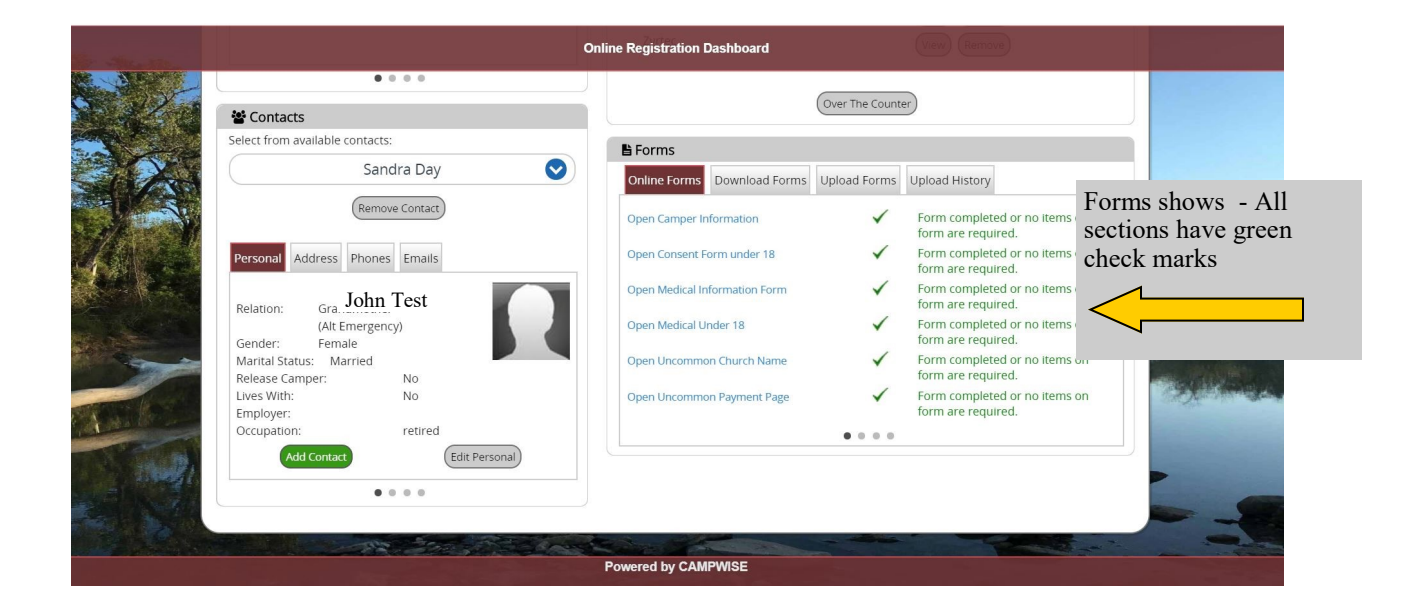

If you only paid your \$50 deposit, future payments can be made on the church website: www.fbcgarland.org/grow. All payments are due by Sunday, July 3. If you paid your camp cost in full, then your registration is complete.